CENTRAL BUCKS

TECHNOLOGY & INNOVATION DEPARTMENT

## 🔁 Translation in Microsoft Edge 💽

Right click on any webpage and click Translate to English.
Note: This will not convert images of text.

2. The address bar at the top will show the Translated icon.

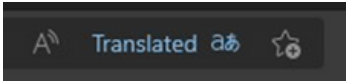

3. Click on this icon and it will show translation options.

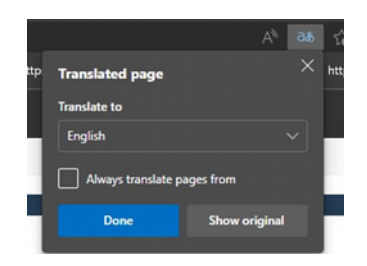

4. Click the drop-down menu under *Translate to* and select the language you want to translate the website to.

- 5. Check the box to Always translate pages from English.
- 6. Click the blue **Translate** button.

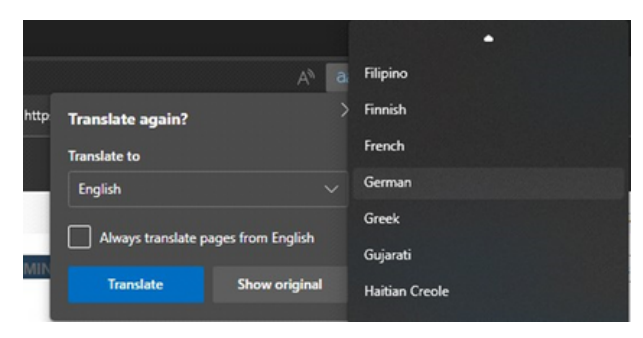

7. Now when you would like to translate full web pages to your preferred language, you just have to right click on the webpage and your language will show up (ex. **Translate to German**).

\*These examples use German. Yours will reflect your preferred language.

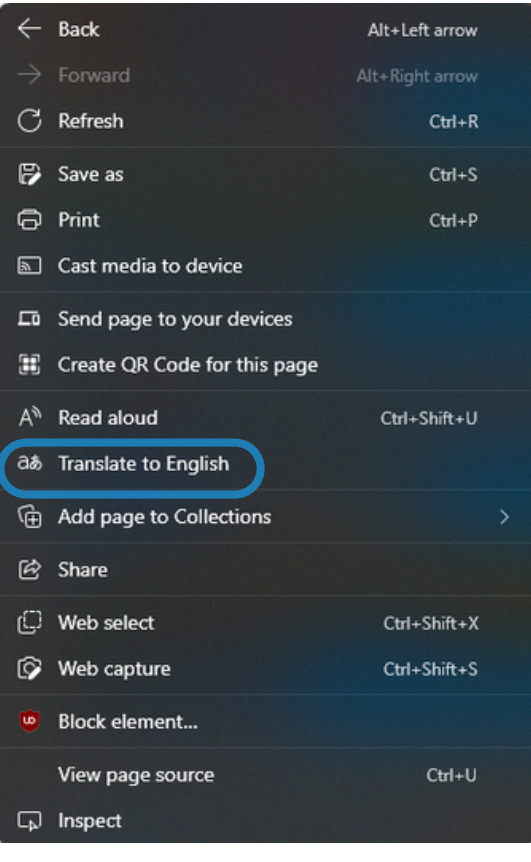

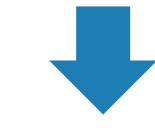

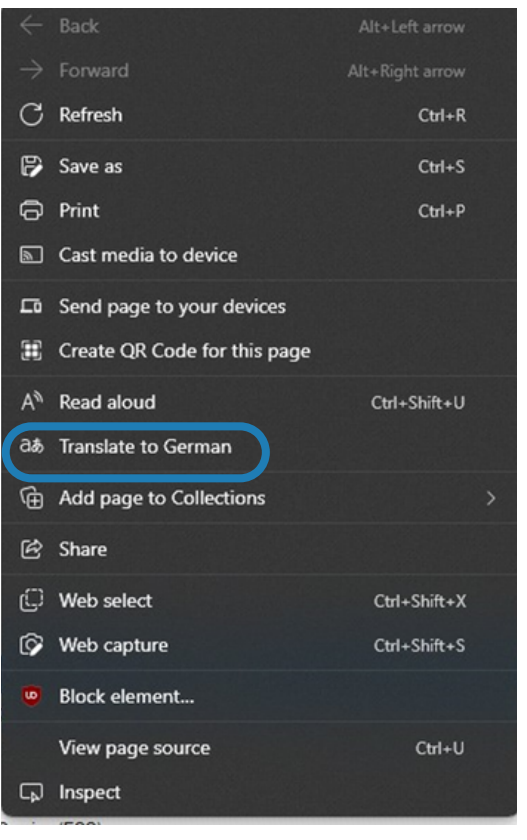